## Mietkalkulator für Nürnberg auf Basis des Mietspiegels 01.08.2024

## Systemvoraussetzung Windows 10 oder Windows 11

Laden Sie die Datei NbgRechner2024.zip von der Website <u>https://www.meservice.de</u> herunter.

Entpacken Sie die Zip-Datei und führen Sie **setup.exe** in ihrem Verzeichnis aus.

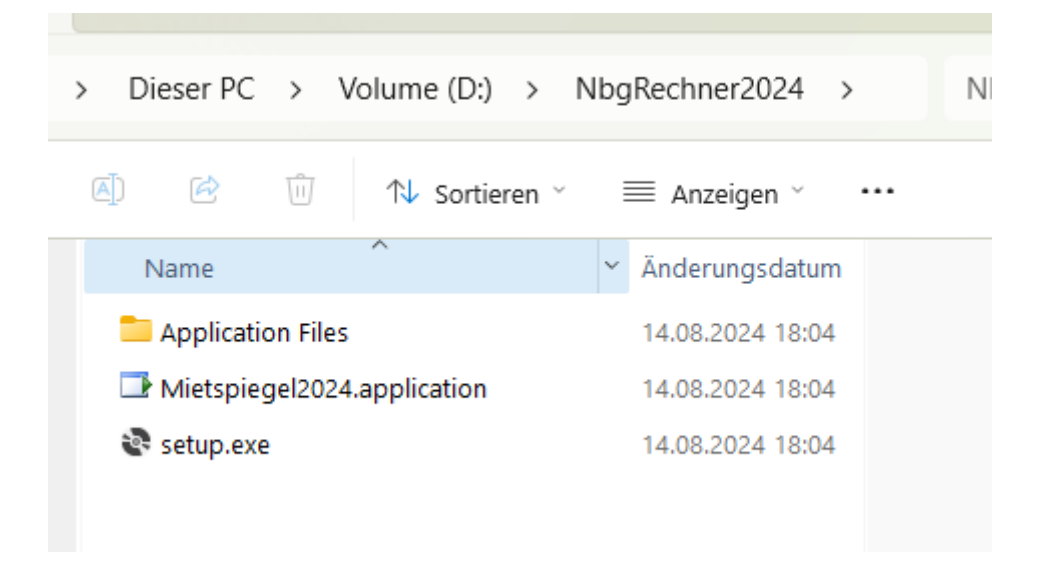

Nach erfolgreicher Installation finden Sie das Programm in ihrem Startmenü unter M

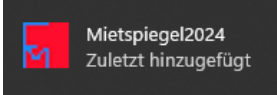

Darüber können Sie das Programm starten.

Das geöffnete Programm sieht dann aus, wie in der folgenden Abbildung:

| unterer Wert ges. in Euro Mittelwert ges. in Euro contractor de la contractor de la contrac | oberer Wert in Euro                                                                                                    |
|----------------------------------------------------------------------------------------------------|----------------------------------------------------------------------------------------------------|
| Zuschlagsmerkmale                                                                                                    | r Abschläge                                                                                                    |
| Aufzug in einem Gebäude mit weniger als     Aufzug in einem Gebäude mit weniger als     4 Obergeschossen     Terrasse / Dachterrasse     Wintergarten     Balkon oder Loggia über 8qm     Betriebsmittel der Heizung überwiegend Holzpellets,     Erd-/Umweltwärme, Solarenergie     Fußbodenheizung (über 50% der Wohnfläche)     Hochwertiger Fußbodenbelag (mehr als 50% der Fläche     z.B. Marmor, Stein, Fliesen)     Einbauküche, komplett mit Elektrogeräten oder     Kochnische (unter 2m Breite, gilt nur für Wohnungen unter     Küchenboden gefliest                                                                                                    | <ul> <li>Kein separates Bad (z.B. Schrankbad)</li> <li>weder Balkon noch Loggia, Terrasse oder Dachterrasse vorhanden</li> <li>keine Gegensprechanlage vorhanden</li> <li>kein Fußbodenbelag auf mehr als 50 % der Wohnfläche (z.B. Estrich)</li> <li>einfache Badausstattung 4)</li> <li>Einzelöfen mit Öl-, Kohle- oder Holzbefeuerung oder Strom</li> <li>mindestens 1 Wohnraum, Küche oder Bad nicht beheizt (nicht zu berücksichtigen sind z.B. Heizstrahler, Heizlüfter)</li> <li>Wohnanlage mit Nachteilen 5)</li> </ul>                                                                                                    |
| Altstadt bzw. engere Innenstadt 2)     Wohnlage mit Vorteilen 3) Hinweis 1 Hinweis 2 Hinweis 3 Hinweis 4 Hinweis 5 Hinweis löschen Hinweis löschen Mieternam                                                                                                    | 5 Speichern Beenden<br>d Hausnr. Wohneinheit z.B. 1.OG 3A                                                                                                    |
|                                                                                                    | unterer Wert ges. in Euro       Mittelwert ges. in Euro         unterer Wert pro qm       Mittelwert pro qm         Zuschlagsmerkmale       Dachgeschosswohnung im 2. Obergeschoss oder höhe         (git auch für Maisonettewohnung im obersten Geschoss         Aufzug in einem Gebäude mit weniger als         4 Obergeschossen         Terrasse / Dachterrasse         Wintergarten         Balkon oder Loggia über 8qm         Betriebsmittel der Heizung überwiegend Holzpellets.         Erd-/Umweltwärme, Solarenergie         Fußbodenheizung (über 50% der Wohnfläche)         Hochwertiger Fußbodenbelag (mehr als 50% der Fläche z.B. Marmor, Stein, Fliesen)         Einbauküche, komplett mit Elektrogeräten oder         Kochnische (unter 2m Breite, gilt nur für Wohnungen unte         Küchenboden gefliest         Altstadt bzw. engere Innenstadt 2)         Wohnlage mit Vorteilen 3)         Hinweis 1       Hinweis 2         Hinweis 1       Hinweis 2         Hinweis 1       Straße unu         Hinweis 1       Straße unu |

Geben Sie als erstes die gerundeten Gesamtquadratmeter ein. Bis 0,49 wird abgerundet, ab 0,5 wird aufgerundet. D.h. statt 75,4 geben sie 75 ein und ab 75,5 geben Sie 76 ein.

Dann wählen Sie das Baujahr des Hauses aus. Renovierung zählt hier nicht, sofern es kein Komplettsanierung mit Modernisierung war!

Dann wählen Sie alle in Frage kommenden Zuschlagsmerkmale aus, bei der Kochnische kann es nur Kochnische oder Einbauküche sein!

Dann wählen Sie die Abschläge aus. Sollten keine vorhanden sein, lassen Sie die Kästchen einfach leer.

Die Hinweisknöpfe liefern ihnen ergänzende Hinweise.

Klicken Sie nun auf **Berechnen** und Sie erhalten die gewünschten Werte in der obersten Zeile angezeigt.

Möchten Sie die Informationen zu einer Wohnung speichern, geben Sie Straße, Hausnummer und Wohneinheit ein, evtl. auch den Mieternamen und klicken dann auf **Speichern**.

Die Daten werden in einer Textdatei im Verzeichnispfad C:\TEMP\Protokoll\WohnungsprotokollNbg.txt gespeichert